インターネット検査予約システム

# 《ご利用ガイド》

インターネットから検査予約を行う方法を説明いたします。

## 予約システム専用アドレス(URL)

# https://www3.e-renkei.com/hospital/minamiosaka/login.php

| 社会医療法人 景岳会<br>南大阪病院 | インターネット検査予約システム<br>連携医療機関専用                                         |             |
|---------------------|---------------------------------------------------------------------|-------------|
| 医療機関IDとパスワードを入力し    | てください。                                                              |             |
|                     | この予約システムは医療機関様専用です。<br>一般の患者様はご利用いただくことは出来ません                       | •           |
|                     | 医療機関ID       パスワード                                                  |             |
|                     | ログイン リセット                                                           |             |
| >                   | ※ご予約の方法は「ご利用ガイド」をダウンロードしてくた                                         | četv.       |
|                     | ご利用ガイド                                                              | ご利用ガイドは     |
|                     |                                                                     | こちらからダウンロード |
|                     | 社会医療法人景岳会 南大阪病院<br>〒559-0012 大阪市住之江区東加賀屋1-18-18<br>TEI:06-6685-0221 | できます。       |

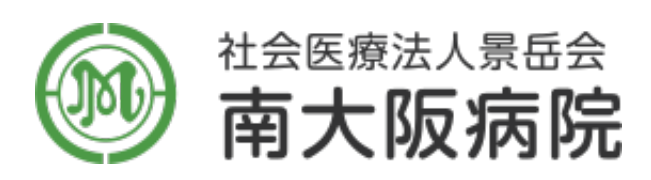

〒559-0012 大阪市住之江区東加賀屋 1-18-18 TEL.06-6685-0221

| インターネット予約     | P1~4   |
|---------------|--------|
| マイページについて     | P5     |
| 予約票の印刷        | P6     |
| 入力情報の修正       | P7     |
| 予約取消(キャンセル)   | P8     |
| 予約の振替(予約日時変更) | P9•10  |
| 登録情報(医療施設)の変更 | P11•12 |

インターネット予約(1)

① 下記ページにアクセスして当院が発行した「医療機関 ID」「パスワード」を使ってログインします。

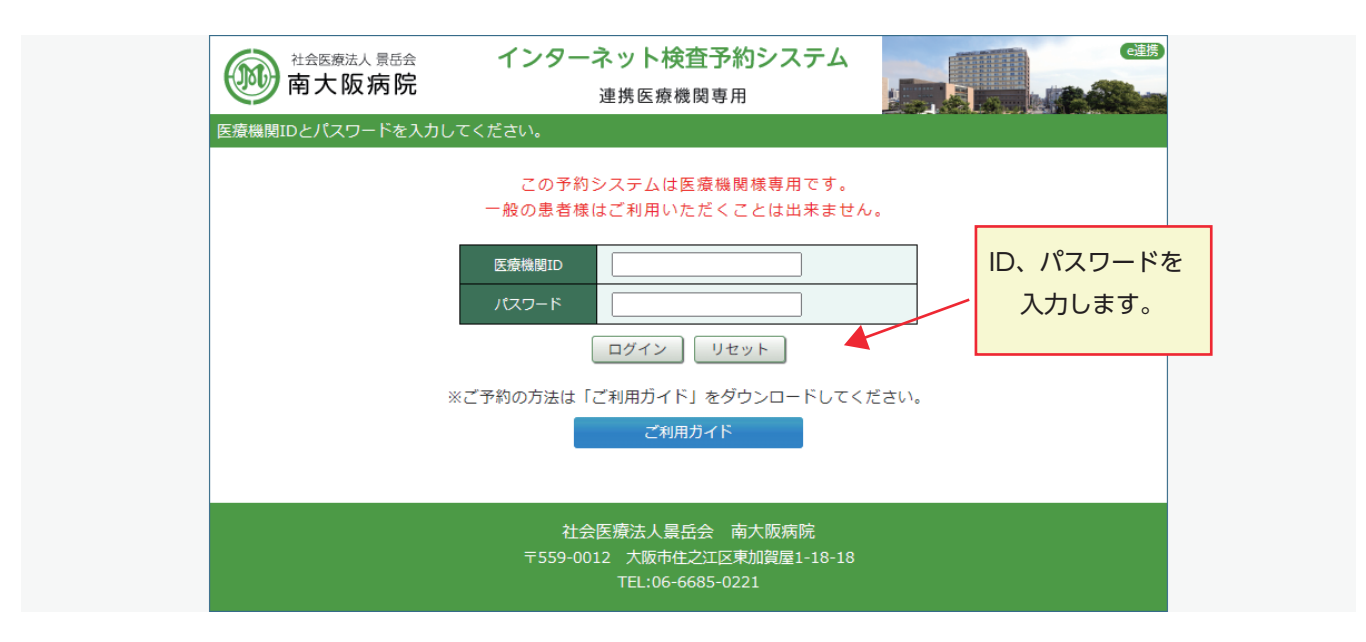

② 依頼する検査項目、又は画像を選択(クリック)します。

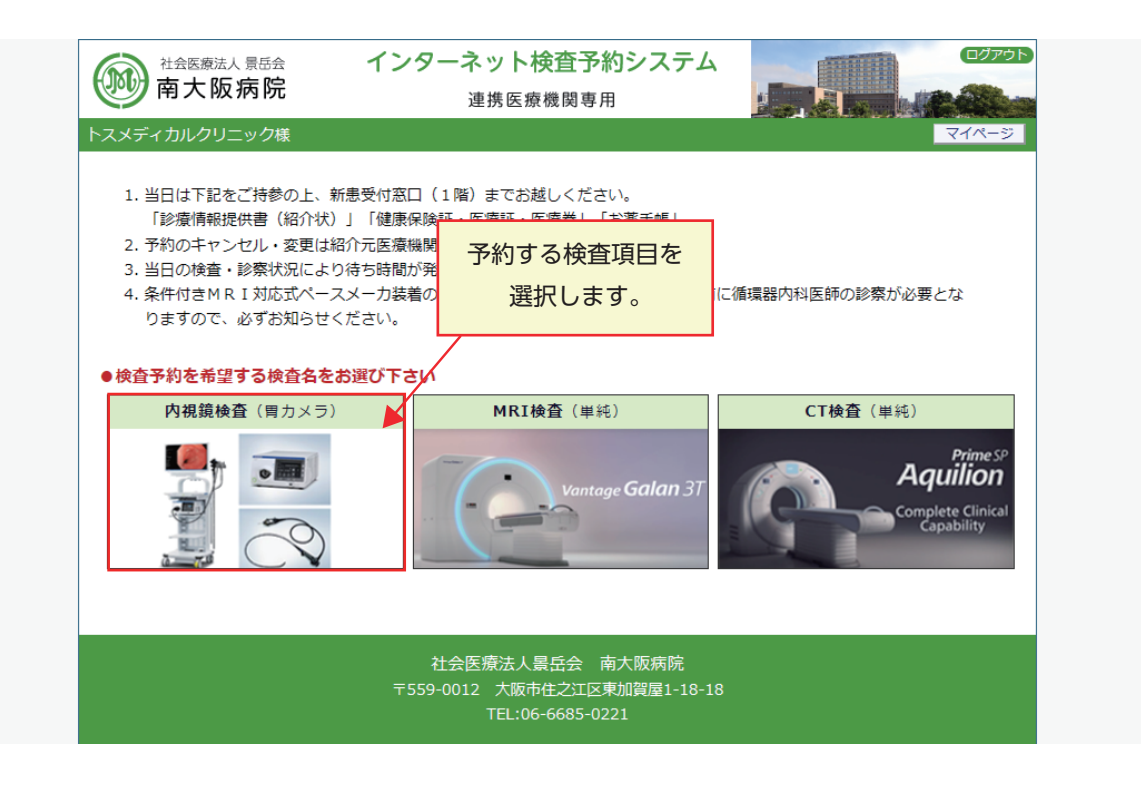

インターネット予約(2)

③ 「カレンダー」から予約希望日を選択(クリック)ます。

|         | 社会医療法<br><b>有大阪</b> | 人 景岳会<br>瓦 <b>病院</b> |             | インジ     | ターネ<br>連 | ット検<br>携医療機 | 昏 <mark>予約システム</mark><br><sup>関専用</sup> |             |                  |                   |
|---------|---------------------|----------------------|-------------|---------|----------|-------------|-----------------------------------------|-------------|------------------|-------------------|
| トスメディ   | カルクリ                | ニック様                 |             |         |          |             |                                         | Н           | DME マイページ        |                   |
|         |                     |                      |             |         |          |             |                                         | 2024年10月22日 | (火) 16時19分現在     |                   |
| ▶ 診療情   | 韩银提供書               | (pdf)                | 於療     「    | 青報提供書   | 書(doc)   |             |                                         |             |                  |                   |
| ●予約日    | 時を選掛                | <b>Rして下</b> る        | さい。         |         |          |             |                                         |             |                  |                   |
| 内視鏡椅    | 會(胃力                | メラ)                  |             |         |          |             |                                         |             |                  |                   |
| В       | в                   | 2<br>/1/             | 024年10<br>水 | 月→<br>★ | 全        | +           | 2024                                    | 4年10月24日(木  | $() \rightarrow$ |                   |
|         | /1                  | 1 *                  | 2 *         | 3 *     | 4        | 5 *         | 9:00                                    |             | 予約               |                   |
| 6<br>休  | 7<br>*              | 8<br>*               | 9<br>*      | 10<br>* | 11<br>*  | 12<br>*     | 9:15                                    |             | 選択した検ィ           | 李佰日から             |
| 13<br>休 | 14<br>休             | 15<br>*              | 16<br>*     | 17<br>* | 18<br>*  | 19<br>*     | 9:30                                    |             | 直近の予約            |                   |
| 20<br>休 | 21<br>*             | 22<br>*              | 23<br>*     | 24<br>O | 25<br>O  | 26<br>O     |                                         |             | ニーブルが            | う記しのクイム<br>まデナれます |
| 27<br>休 | 28<br>O             | 29<br>O              | 30<br>O     |         | ///      |             |                                         |             | ノーノルかる           |                   |
| 8       | в                   | 11                   | 2024年1      |         | 他の       | 日を予         | りしたい場合は<br>の予切口を                        |             |                  |                   |
|         |                     | ~                    |             |         | クリ       | ンター<br>ックし  | こ 布主口で<br>ます。                           |             |                  |                   |
| 3<br>休  | 4<br>休              | 5<br>0               | 6<br>0      | 7       | Ō        | Ō           |                                         |             |                  |                   |
| 10<br>休 | 11<br>O             | 12<br>O              | 13<br>0     | 14<br>O | 15<br>O  | 16<br>0     |                                         |             |                  |                   |
| 17<br>休 | 18<br>O             | 19<br>O              | 20<br>O     | 21<br>O | 22<br>O  | 23<br>休     |                                         |             |                  |                   |
| 24<br>休 | 25<br>*             | 26<br>*              | 27<br>*     | 28<br>* | 29<br>*  | 30<br>*     |                                         |             |                  |                   |

④ 「タイムテーブル」から予約希望時間を選択(クリック)ます。

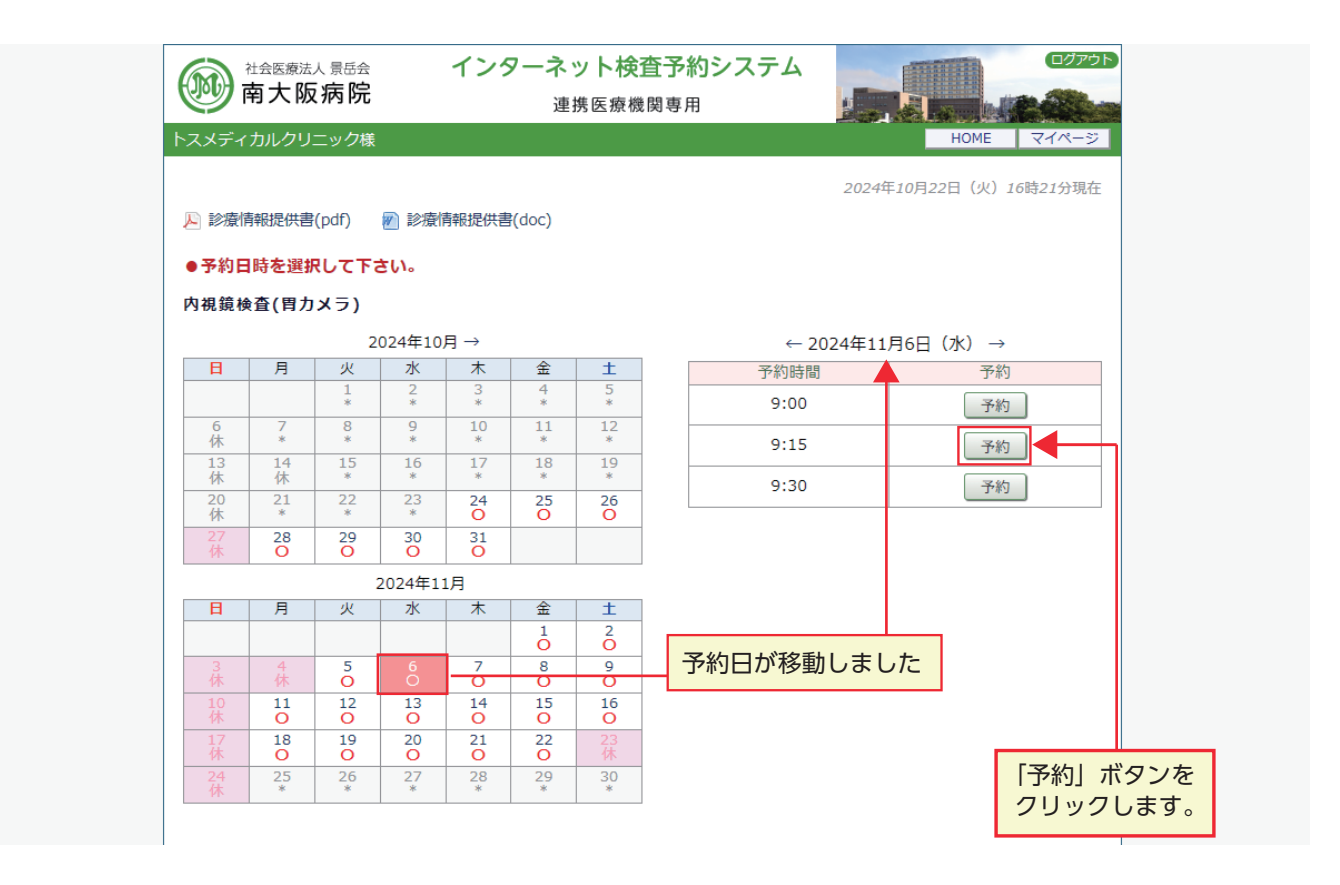

インターネット予約(3)

④ 予約情報を入力します。

| xxrdnu/yu=ydx       * y=q-Qfdšougi<br>lsivijugilso;         • Pohlakaz,hu u= valita       2024#11月6日 (%) 9%15%         • Pohlakaz,hu u= valita       2024#11月6日 (%) 9%15%         • Pohlakaz,hu u= valita       2024#11月6日 (%) 9%15%         • Pohlakaz,hu u= valita       2024#11月6日 (%) 9%15%         • Pohlakaz,hu u= valita       > Natikakaz (h) valita         • Pohlakaz,hu u= valita       > Natikakaz (h) valita         • Pohlakaz,hu u= valita       > Natikaz (h) valita         • Pohlakaz,h                                                                                                    | 南大阪病院             | インターネット検査予約システム                            |
|----------------------------------------------------------------------------------------------------|-------------------|--------------------------------------------|
| スメディカルクリニッグ経         は必須項目です。           ・お約情報を入力して下さい。         は必須項目です。           *印は必須です。         シロ4年11月6日 (水) 9時15分           予約日時         2024年11月6日 (水) 9時15分           紹介元能設         トスメディカルクリニック           予約項目         内境議検査(有カメラ)           患者氏名、         住之江 太郎           患者氏名、         住之江 太郎           患者氏名(力力)         スミノエ タロウ           生年月日         2018年/平成30年 、7 、月 10 、日           患者修飾         559-0012           生年月日         2018年/平成30年 、7 、月 10 、日           患者修飾         559-0012           生年月日         2018年/平成30年 、7 、月 10 、日           患者修飾         559-0012           生作用自         2018年/平成30年 、7 、月 10 、日           患者住所(御道南県)         大阪府           患者住所(御区都以降)         大阪府           患者住所(市区都以降)         大阪府           農者住所(市区都以降)         大阪府           電話線先         06-6685-0221           健議集年 (616/547)         01111111           記号 12345678         12           健力 10         12           単方 1         0           ● 本人 ○ 家族         1245678           健員目的 2         0 それ以外           営 1         0 それ以外           ● スクリーニング ○ それ以外 <td></td> <td>*マーク付きの項目</td>                                                                                                    |                   | *マーク付きの項目                                  |
| • PN0hft能を入力して下さい。           *印は必須です。           * PN0時           2024年11月6日(水)9時15分           総介売施設           トスメディカルグリニック           予約項目           内規請整重(増力メラ)           書名氏名           住之江 太郎           書名氏名(力力)           スミノエ タロウ           生年月日           2018年/平成30年 ~ 7 ~ 月 10~ 日           書名任約           ● 男性 ○ 女性           書名任約           ● 男性 ○ 女性           書名任約           ● 男性 ○ 女性           書名任所(都道府県)           大阪府           慶名住所(小区都以陰)           大阪府           書名任所(市区都以陰)           大阪市住之江区東加賀屋1-18-18           慶名住所(小松街)           ● 日           ● 66685-0221           保護書号(6桁/6桁)           ● 日           ● 日           ● 日           ● 日           ● 日           ● 日           ● 日           ● 日           ● 日           ● 日           ● 日           ● 日           ● 日           ● 日           ● 日           ● 日           ● 日 </td <td>スメディカルクリニック様</td> <td></td>                                                                                                    | スメディカルクリニック様      |                                            |
| ・PuilaideZ, PuilaideZ, Puilaid | ●又幼桔報友】カレナ下さい     | 「「「「「「」」」、「「」」、「」、「」、「」、「」、「」、「」、「」、「」、「   |
| PADBB         2024年11月6日 (x) 98150           彩印品路         トスメディカルクリニック           予約項目         内規規修室(育力メラ)           憲者氏名 *         住之江 太郎           憲者氏名 (力力)         スミノエ タロウ           生年月日         2016年/平成30年 ~7 ~月 10~日           憲者監例 ●         男性 ○女性           憲者部便醫号         559-0012   住所自動入力           慶者住所(部道府県)         大阪府           慶者住所(市区都以路)         ○6-6685-0221           電話連絡先         06-6685-0221           「報着醫者 (6桁/6桁) 0111111           ●         市 1           ●本人 ○家族           受診歴 *         ○無し ○有り * 「有り」の場合は診察器号 12345678           校室目的 *         ○スクリーニング ○それ以外」           ぞれ以外の検喜目的を記入して下さい         注)検査目的で「それ以外」を選択した場合は必須                                                                                                    | ● J 和 前報を入力して下さい。 |                                            |
| 紹介元能設       トスメディカルクリニック         予約項目       内境規検査((用カメラ)         患者氏名*       住之江 太郎         患者氏名 (カナ)       スミノエ タロウ         生年月日       2018年(平成30年、、「、、月10、日         患者性別       の男性 (女性)         患者健別       男性 (女性)         患者健所(部道府県)       大阪府         患者住所(市区都以路)       大阪市住之江区東加賀屋 (-18-18)         電話連絡先       06-6685-0221         電話連絡先       06-6685-0221         保険者番号 (6桁/6桁) 01111111       111         10号 12345678       11         要求       「無し ● 有り ※ (有り) の場合は診療券番号 12345678         校室目的 *       のスクリーニング (それ以外) を選択した場合は必須         それ以外の検査目的を記入して下さい       注) 検査目ので「それ以外」を選択した場合は必須                                                                                                    | 予約日時              | 2024年11月6日 (水) 9時15分                       |
| 予約項目       内規規装置(用カメラ)         患者氏名       住之江 太郎         患者氏名 (カナ)       スミノエ タロウ         生年月日       2018年/平成30年 ~7 ~月 10 ~日         患者生用日       2018年/平成30年 ~7 ~月 10 ~日         患者生用日       2018年/平成30年 ~7 ~月 10 ~日         患者生用日       9男性 ○女性         患者が保護号       559-0012  住所自動入力         患者生所(部近朝以降)       大阪市         患者住所(市区朝以降)       大阪市         電話連絡先       06-6685-0221         電話連絡先       06-6685-0221         最佳目       10111111         記号       12345678         毎月 1       0         ●本人 ○家族       ○太り ○それ以外         交び座 *       ○スクリーニング ○それ以外         そ知いや 向き ※ 「有り」の場合は診察券番号 12345678       1         作取目的 *       ○スクリーニング ○それ以外                                                                                                    | 紹介元施設             | トスメディカルクリニック                               |
| 患者氏名         住之江 太郎           患者氏名 (カナ)         スミノエ タロウ           生年月日         2018年/平成30年 ~7 ~月 10 ~日           患者性別         ●男性 ○女性           患者勤優番号         559-0012 住所自動入力           患者任所(部道府県)         大阪府           患者住所(部道府県)         大阪府           農者住所(市区郡以降)         「和市住之江区東加賀屋1-18-18           電話連絡先         06-6685-0221           電話連絡先         06-6685-0221           電話 (市人の市街)         01111111           記号         12345678           雪号 1         1           ●本人 ○家族         12345678           受怒症 *         ○無し ●有り * 「有り」の場合は診察労番号 12345678           検査目的 *         ○スクリーニング ○それ以外           ぞれ以外の検査目的を記入して下さい         注) 検証目的で「それ以外」を選択した場合は必須                                                                                                    | 予約項目              | 内視鏡検査(胃力メラ)                                |
| ままた名(カナ)       スミノエ タロウ         生年月日       2018年/平成30年 7 7 月 10 7 日         患者性別       9男性 女性         患者単原番号       559-0012 住所自動入力         患者は所(部道応県)       大阪府         患者住所(前道応県)       大阪市         患者住所(市区都以路)       大阪市住之江区東加賀屋1-18-18         電話連絡先       06-6685-0221         電話連絡先       06-6685-0221         作業者量号(6桁/8桁) 01111111         ご見 12345678         毎月 1         ● 本人 ●家族         受診歴 *       ● スクリーニング ● それ以外」         それ以外の検査目的を記入して下さい       注) 検査目的で「それ以外」を選択した場合は必須                                                                                                    | 患者氏名 *            | 住之江太郎                                      |
| 生年月日       2018年/平成30年 ~7 ~月10 ~日         患者性別       ●男性 ○女性         患者単別       ●男性 ○女性         患者●原番号       559-0012 住所自動入力         患者住所(都道府県)       大阪市         患者住所(市区都以降)       大阪市住之江区東加賀屋1-18-18         電話連絡先       06-6685-0221         電話連絡先       06-6685-0221         健主       10111111         記号 12345678         雪号 1         ●本人 ○家族         受診歴 *       ●無し ●有り ※「有り」の場合は診察券番号 12345678         検査目的 *       ○スクリーニング ○それ以外         それ以外の検査目的を記入して下さい       注) 検査目的で「ぞれ以外」を選択した場合は必須                                                                                                    | 患者氏名(カナ)          | スミノエ タロウ                                   |
| 患者性別       ●男性○女性         患者節使番号       559-0012 住所自動入力         患者住所(都道府風)       大阪府         患者住所(市区都以降)       大阪市住之江区東加賀屋1-18-18         電話連絡先       06-6685-0221         電話連絡先       06-6685-0221         保険者番号(6桁/8桁) 0111111         ご号 12345678         電号 1         ●本人 ○家族         受診歴 *       ●無し ●有り * 「有り」の場合は診察券番号 12345678         検査目的 *       ○スクリーニング ○それ以外         それ以外の検査目的を記入して下さい       注)検査目的で「それ以外」を選択した場合は必須                                                                                                    | 生年月日              | 2018年/平成30年 	 7 ▼ 月 10 ▼ 日                 |
| 患者郵便番号       559-0012       住所自動入力         患者住所(都道府県)       大阪府         患者住所(市区郡以降)       大阪市住之江区東加賀屋1-18-18         電話連絡先       06-6685-0221         電話連絡先       06-6685-0221         保険書番号(6桁/8桁)       01111111         記号       12345678         電号1       0本人 ○家族         受診歴*       ○無し ●有り ※「有り」の場合は診察券番号12345678         検査目的*       ○スクリーニング ○それ以外」を選択した場合は必須         それ以外の検査目的を記入して下さい       注) 検査目的で「それ以外」を選択した場合は必須                                                                                                    | 患者性別              | ● 男性 ○ 女性                                  |
| 患者住所(都道府県)         大阪府           患者住所(市区都以降)         大阪市住之江区東加賀屋1-18-18           電話連絡先         06-6685-0221           電話連絡先         06-6685-0221           保険者番号(6桁/8桁)[01111111           記号 12345678           番号 1           ●本人 ○家族           受診歴*         ○無し ●有り ※「有り」の場合は診察券番号 12345678           検査目的*         ○スクリーニング ○それ以外」を選択した場合は必須           それ以外の検査目的を記入して下さい         注) 検査目的で「それ以外」を選択した場合は必須                                                                                                    | 患者郵便番号            | 559-0012 住所自動入力                            |
| 患者住所(市区部以陰)              大阪市住之江区東加賀屋1-18-18            電話連絡先         06-6685-0221            保険者番号(6桁/8桁)(01111111              保険者番号(6桁/8桁)(01111111              2号[12345678              2号[12345678              2号原             2時日             2時日             2時日             2時日             2日の             2日の             2日の             2日の             2日の             2日の             2日の             2日の             2日の             2日の             2日の             2日の             2日の             2日の             2日の             2日の             2日の             2日の<                                                                                                    | 患者住所(都道府県)        | 大阪府                                        |
| 電話連絡先       06-6685-0221         保険者番号(6桁/8桁)       01111111         健う       12345678         超号       1         ・本人 ○家族       ○本人 ○家族         受診歴*       ○知し       ○月り ※「有り」の場合は診察券番号         検査目的*       ○スクリーニング ○それ以外」を選択した場合は必須         それ以外の検査目的を記入して下さい       注) 検査目的で「それ以外」を選択した場合は必須                                                                                                    | 患者住所(市区郡以降)       | 大阪市住之江区東加賀屋1-18-18                         |
| 保険者番号(6桁/8桁)0111111           記号[12345678           記号[12345678           番号[1           ○本人 ○家族           受診歴*         ○無し ●有り ※「有り」の場合は診察券番号[12345678           検査目的*         ○スクリーニング ○それ以外           それ以外の検査目的を記入して下さい         注)検査目的で「それ以外」を選択した場合は必須                                                                                                    | 電話連絡先             | 06-6685-0221                               |
| 記号 12345678           母号 1           ・本人 ○家族           受診歴*         ・無し ●有り ※「有り」の場合は診察券番号 12345678           検査目的*         ・スクリーニング ○それ以外」           それ以外の検査目的を記入して下さい         注) 検査目的で「それ以外」を選択した場合は必須                                                                                                    |                   | 保険者番号(6桁/8桁) 01111111                      |
| 保険値報     番号     1       ●本人 ○家族       受診歴*     ○無し ●有り ※「有り」の場合は診察券番号 12345678       検査目的*     ●スクリーニング ○それ以外       それ以外の検査目的を記入して下さい     注) 検査目的で「それ以外」を選択した場合は必須                                                                                                    |                   | 記号 12345678                                |
| ●本人 ○家族       受診歴*     ●無し ●有り ※「有り」の場合は診察券番号 12345678       検査目的*     ●スクリーニング ○それ以外       それ以外の検査目的を記入して下さい     注)検査目的で「それ以外」を選択した場合は必須                                                                                                    | 保険情報              | ·····································      |
| 受診歴*     ○無し ●有り ※「有り」の場合は診察券番号 12345678       検査目的 *     ● スクリーニング ○ それ以外       それ以外の検査目的を記入して下さい     注)検査目的で「それ以外」を選択した場合は必須                                                                                                    |                   | ● 太人 〇 家姓                                  |
| 検査目的* <ul> <li>スクリーニング 〇 それ以外</li> <li>それ以外の検査目的を記入して下さい</li> <li>注)検査目的で「それ以外」を選択した場合は必須</li> <li></li> <li><td>受診歴 *</td><td>○ 毎() ● 有() ※「有()」の場合は診察券番号 12345678</td></li></ul>                                                                                                    | 受診歴 *             | ○ 毎() ● 有() ※「有()」の場合は診察券番号 12345678       |
|                                                                                                    | 检查目的 *            | <ul> <li>スクリーーング 〇子わりみ、</li> </ul>         |
|                                                                                                    | それ以外の検査目的を記入して下さい | 注)検査目的で「それ以外」を選択した場合は必須                    |
|                                                                                                    |                   |                                            |
|                                                                                                    |                   |                                            |
|                                                                                                    |                   | 社会医療法人最低会市大阪病院                             |
| 社会医療法人最近会、南人阪務院                                                                                                    |                   | 〒559-0012 大阪市住之江区東加賀屋1-18 「送信」ボタンをクリックします。 |
| 社会医療法人景話会 南大阪病院       入力が完了したら         〒559-0012 大阪市住之江区東加賀屋1-18       「送信」ボタンをクリックします。                                                                                                    |                   | TEL:06-6685-0221                           |

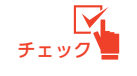

入力情報は「マイページ」から追加・変更が可能です。

### インターネット予約(4)

⑥ 予約が完了しました。

|                                                                                                  | <b>建防区</b> 旅城 医 表                                                      | 用                                                                                                    |                                                                                                    |                                                                                      |
|--------------------------------------------------------------------------------------------------|------------------------------------------------------------------------|----------------------------------------------------------------------------------------------------|----------------------------------------------------------------------------------------------------|--------------------------------------------------------------------------------------|
| スメティカルクリニック様                                                                                     |                                                                        |                                                                                                    | HOME マイページ                                                                                                    |                                                                                      |
| ●予約を受けしました                                                                                       |                                                                        |                                                                                                    |                                                                                                    |                                                                                      |
| ●予約を文刊しました。                                                                                      | ※予約内容の亦再けマイペー≈                                                         | から行ってください                                                                                                    |                                                                                                    |                                                                                      |
| 予約日時                                                                                             | 2024年11月6日 (水) 9時15分                                                   | 0.0110 C < /22016                                                                                                    |                                                                                                    |                                                                                      |
| 8介元施設                                                                                            | トスメディカルクリニック                                                           |                                                                                                    |                                                                                                    |                                                                                      |
| 予約項目                                                                                             | 内視鏡检査(目力メラ)                                                            |                                                                                                    |                                                                                                    |                                                                                      |
| ままた<br>ままた<br>生また<br>生また<br>生また<br>し<br>し<br>し<br>し<br>し<br>し<br>し<br>し<br>し<br>し<br>し<br>し<br>し | (日) (日) (日) (日) (日) (日) (日) (日) (日) (日)                                |                                                                                                    |                                                                                                    |                                                                                      |
|                                                                                                  |                                                                        |                                                                                                    |                                                                                                    |                                                                                      |
| 生在月日<br>(1)(1)(1)(1)(1)(1)(1)(1)(1)(1)(1)(1)(1)(                                                 | 2018年/平成30年 7月10日                                                      |                                                                                                    |                                                                                                    |                                                                                      |
| 串者性別                                                                                             | 里性                                                                     |                                                                                                    |                                                                                                    |                                                                                      |
|                                                                                                  | 559-0012                                                               |                                                                                                    |                                                                                                    |                                                                                      |
| 思告は、(都道府県)                                                                                       | 大阪府                                                                    |                                                                                                    |                                                                                                    |                                                                                      |
| 串考住所(市区郡以降)                                                                                      | 大阪市住之江区東加賀屋1-18-1                                                      | 8                                                                                                    |                                                                                                    |                                                                                      |
| ■話連絡先                                                                                            | 06-6685-0221                                                           |                                                                                                    |                                                                                                    |                                                                                      |
|                                                                                                  | 保険者番号:01111111                                                         |                                                                                                    |                                                                                                    |                                                                                      |
|                                                                                                  | 記号:12345678                                                            |                                                                                                    |                                                                                                    |                                                                                      |
| 保険情報                                                                                             | 番号:1                                                                   |                                                                                                    |                                                                                                    |                                                                                      |
|                                                                                                  | *                                                                      |                                                                                                    |                                                                                                    |                                                                                      |
| 受診歴                                                                                              | 有り 診察券番号:12345678                                                      |                                                                                                    |                                                                                                    |                                                                                      |
|                                                                                                  | スクリーニング                                                                |                                                                                                    |                                                                                                    |                                                                                      |
| それ以外の絵香日的を記入して下                                                                                  |                                                                        |                                                                                                    |                                                                                                    |                                                                                      |
| <u>7</u>                                                                                         | 5約票を印刷します。<br>会<br>〒5 <sup>39-0012</sup> 大阪市住之江<br>TEL:06-6685         | <ul> <li>WEB予約専用</li> <li>紹介元医療機関</li> <li>検査項目</li> </ul>                                                                                                    | 検査予約票<br>住之江 太郎<br>トスメディカルクリニック<br>内視鏡検査(胃カメラ)                                                                                                    | 2024年10J<br>様                                                                        |
| <u>7</u>                                                                                         | 5約票を印刷します。<br>〒5 <sup>39-0012</sup> 大阪市住之江<br>TEL:06-6685              | <ul> <li>              ඥ田子約専用      </li> <li>             総介元医療機関             検査項目         </li> <li>             や 奇項目         </li> <li>             や 新日時         </li> <li>             ・当日は「診療情報             をご持参の上、新             ・食物が残っていて             ください。水(透明             薬(糖尿病の薬以外             ・検査当日 感冒症             症状がある場合は電      </li> </ul> | 検査予約票<br>住之江 太郎<br>トスメディカルクリニック<br>内視鏡検査(胃カメラ)<br>2024年11月6日 (水) 09時15分<br>※検査予約時間の30分前にお越しくださ<br>線位書予約時間の30分前にお越しください。<br>は十分な検査ができません。前夜0時以降<br>なもの)は当日も1時間前まで飲んでいた<br>)は検査2時間前までに服用してください。<br>状のある場合は検査を受けて頂けないこと<br>話で変更しますので下記へご連絡ください。<br>21(内視鏡センター)                                                                                                    | 2024年10,<br>様<br>様<br>証・医療券」・「お薬引<br>証・医療券」・「お薬引<br>だいて結構です。当日専<br>。<br>もございます。<br>。 |
| <u>₹</u>                                                                                         | <sup>5</sup> 約票を印刷します。<br>〒5 <sup>:39-0012</sup> 大阪市住之江<br>TEL:06-6685 | <ul> <li>■         ■ ■ ■ ■ ■ ■ ■ ■ ■ ■ ■ ■ ■ ■ ■ ■ ■ ■ ■</li></ul>                                                                                                    | 検査予約票         住之江 太郎         トスメディカルクリニック         内視鏡検査(胃カメラ)         2024年11月6日 (水) 09時15分         塗検査予約時間の30分前にお越しください         (紹介状) 」・「健康保険証・医療<br>趣受付窓口 (1階) までお越しください、<br>は十分な検査ができません。前夜0時以降<br>なもの) は当日も1時間前まで飲んでいた<br>) は検査2時間前までに服用してください、<br>状のある場合は検査を受けて頂けないこと<br>話で変更しますので下記へご連絡ください         まで変更しますので下記へご連絡ください         21(内視鏡センター)         貴岳会       南大阪病院         5-0221 / FAX・ 06-6683-0086 | 2024年10)<br>様<br>証・医療券」・「お薬手<br>はた以外のものは服用し<br>だいて結構です。当日朝<br>もございます。。               |

- 4 -

マイページでは次の操作が出来ます。

- 1. 予約内容の確認 2. 予約票の印刷 3. 予約入力情報の追加・修正 4. 予約の取消(キャンセル)
- 5. 予約振替 6. パスワードの変更 7. メールアドレスの登録
- ① マイページにアクセスします。

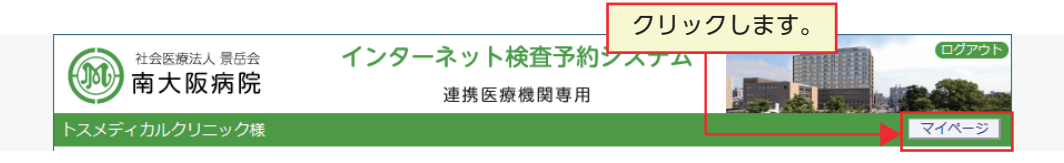

② 現在の予約が表示されます。

| 南大阪病院            | <ul><li>インターネット検査予</li><li>連携医療機関専</li></ul> | 約システム<br><sup>用</sup> |                                      |
|------------------|----------------------------------------------|-----------------------|--------------------------------------|
| トスメディカルクリニック     | <b>美</b>                                     |                       | HOME                                 |
|                  |                                              | 2024                  | 年 <i>10月24</i> 日(木) <i>11時31</i> 分現在 |
| マイページ            |                                              |                       |                                      |
|                  | 更新過去の予約                                      | 登録情報                  |                                      |
| 現在の予約            |                                              |                       |                                      |
| ※予約日時をクリックする     | ると予約情報の確認が出来ます。                              |                       |                                      |
| ▼ 予約日時           | 診療科目                                         | 患者氏名                  | 予約票                                  |
| 2024/11/06 09:15 | 内視鏡検査(胃カメラ)                                  | 住之江太郎                 | 印刷 *                                 |
|                  | 予約日時をクリ                                      | ックします。                |                                      |

③ 予約内容の確認が出来ます。

| 7 メディカルクローック様    |                      | HOME マイページ |
|------------------|----------------------|------------|
| ヘメディ カルクリーック依    |                      | HOME CONT  |
| 予約内容確認           |                      |            |
| 予約日時             | 2024年11月6日 (水) 9時15分 |            |
| 紹介元施設            |                      |            |
|                  | 内視鏡検査(智力メラ)          |            |
| 患者氏名             | 住之江太郎                |            |
|                  |                      |            |
| 生年月日             | 2018年/平成30年 7月10日    |            |
| 患者性別             | 男性                   |            |
| 患者郵便番号           | 559-0012             |            |
| 患者住所(都道府県)       | 大阪府                  |            |
| 患者住所(市区郡以降)      | 大阪市住之江区東加賀屋1-18-18   |            |
| 電話連絡先            | 06-6685-0221         |            |
|                  | 保険者番号:01111111       |            |
| 保険情報             | 記号:12345678          |            |
|                  | 番号:1                 |            |
|                  | 本人                   |            |
| 受診歴              | 有り 診察券番号:12345678    |            |
| 検査目的             | スクリーニング              |            |
| それ以外の検査目的を記入して下す | <u>きい</u>            |            |

#### 予約票の印刷

① 予約票の印刷

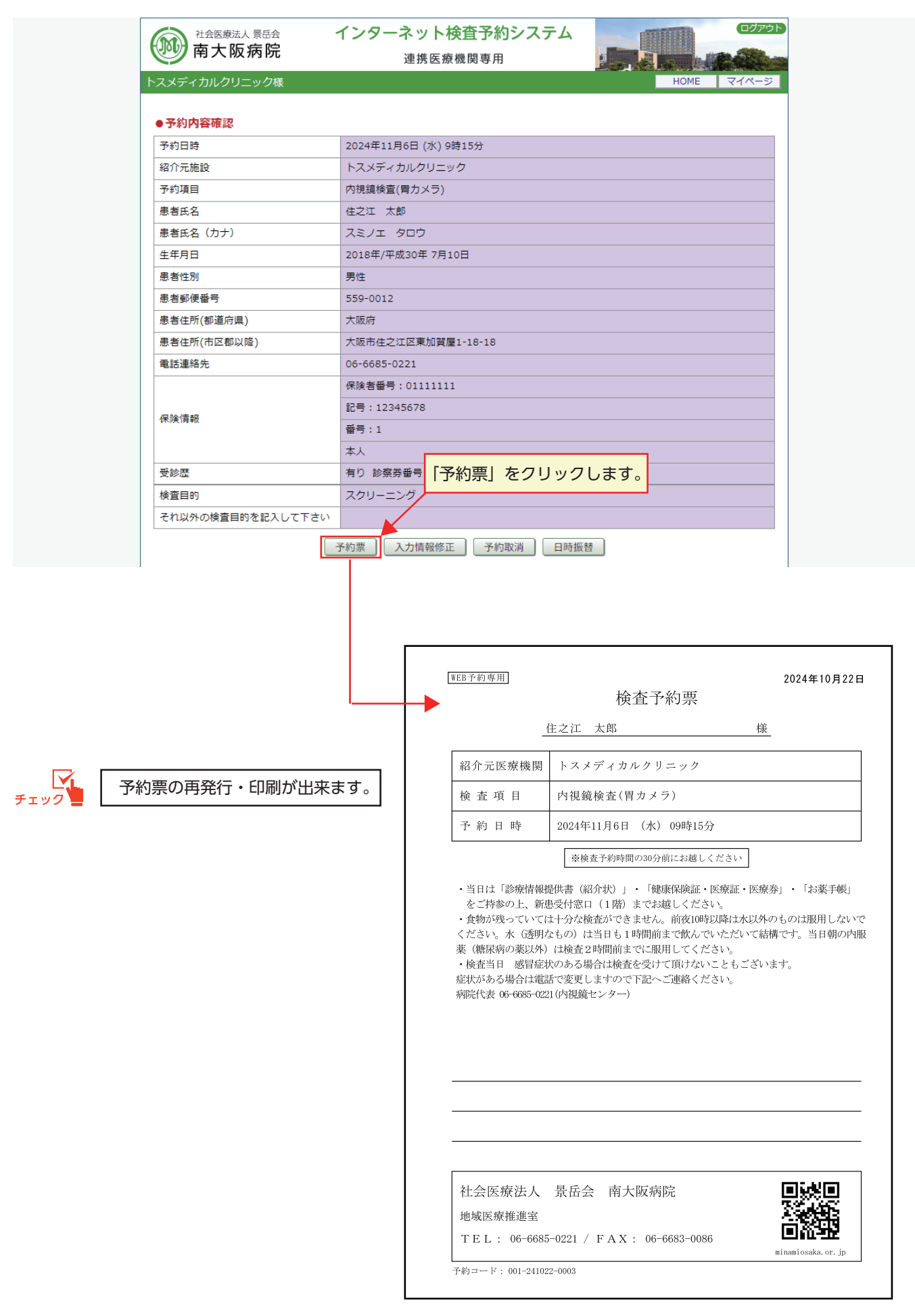

※予約票は検査項目によって異なる場合がございます。

## 入力情報の修正

① 入力情報の修正

| 社会医療法人 景岳会     市大阪病院     市大阪病院 | <ul> <li>インターネット検査予約システム</li> <li>連携医療機関専用</li> </ul> |  |  |  |  |
|--------------------------------|-------------------------------------------------------|--|--|--|--|
| トスメディカルクリニック様                  | HOME マイページ                                            |  |  |  |  |
| ●予約內容確認                        |                                                       |  |  |  |  |
| 予約日時                           | 2024年11月6日 (水) 9時15分                                  |  |  |  |  |
| 紹介元施設                          | トスメディカルクリニック                                          |  |  |  |  |
| 予約項目                           | 内視鏡検査(胃力メラ)                                           |  |  |  |  |
| 患者氏名                           | 住之江 太郎                                                |  |  |  |  |
| 患者氏名(カナ)                       | スミノエ タロウ                                              |  |  |  |  |
| 生年月日                           | 2018年/平成30年 7月10日                                     |  |  |  |  |
| 患者性別                           | 男性                                                    |  |  |  |  |
| 患者郵便番号                         | 559-0012                                              |  |  |  |  |
| 患者住所(都道府県)                     | 大阪府                                                   |  |  |  |  |
| 患者住所(市区郡以降)                    | 大阪市住之江区東加賀屋1-18-18                                    |  |  |  |  |
| 電話連絡先                          | 06-6685-0221                                          |  |  |  |  |
|                                | 保険者番号:01111111                                        |  |  |  |  |
| 保険情報                           | 記号:12345678                                           |  |  |  |  |
|                                | 番号:1                                                  |  |  |  |  |
|                                | 本人                                                    |  |  |  |  |
| 受診歴                            | <sup>有り 診察券番号 : 12345678</sup> 「入力情報修正」をクリックします。      |  |  |  |  |
| 検査目的                           | スクリーニング                                               |  |  |  |  |
| それ以外の検査目的を記入して下さい              |                                                       |  |  |  |  |
|                                | 予約票 入力情報修正 予約取消 日時振替                                  |  |  |  |  |

① 入力情報の修正・追加を行います。

| 一 南大阪病院           | 連携医療機関専用                          |  |  |  |  |
|-------------------|-----------------------------------|--|--|--|--|
| スメディカルクリニック様      | HOME 국イページ                        |  |  |  |  |
| ●入力情報の修正          |                                   |  |  |  |  |
| 予約日時              | 2024年11月6日 (水) 9時15分              |  |  |  |  |
| 紹介元施設             | トスメディカルクリニック                      |  |  |  |  |
| 予約項目              | 内視鏡検査(胃力メラ)                       |  |  |  |  |
| 患者氏名 *            | 住之江 太郎                            |  |  |  |  |
| 患者氏名(力ナ)          | スミノエ タロウ                          |  |  |  |  |
| 生年月日              | 2018年/平成30年 🔹 7 🔹 月 10 🗸 日        |  |  |  |  |
| 患者性別              | ● 男性 ○ 女性                         |  |  |  |  |
| 患者郵便番号            | 559-0012 住所自動入力                   |  |  |  |  |
| 患者住所(都道府県)        | 大阪府                               |  |  |  |  |
| 患者住所(市区郡以降)       | 大阪市住之江区東加賀屋1-18-18                |  |  |  |  |
| 電話連絡先             | 06-6685-0221                      |  |  |  |  |
|                   | 保険者番号(6桁/8桁) 01111111             |  |  |  |  |
| (C 20.14+2        | 記号 12345678                       |  |  |  |  |
| 「水」「児」「月羊似        | 쯀号 1                              |  |  |  |  |
|                   | ●本人 ○家族                           |  |  |  |  |
| 受診歴 *             | ○ 無し ● 有り ※「有り」の場合は診療券番号 12345678 |  |  |  |  |
| 検査目的 *            | ● スクリーニング ○ それ以外                  |  |  |  |  |
| それ以外の検査目的を記入して下さい | 注)検査目的で「それ以外」を 修正後「変更」をクリックします。   |  |  |  |  |

### 予約の取消(キャンセル)

① 予約取消(キャンセル)も予約内容確認画面から行います。

| 南大阪病院             | インターネット検査予約シ<br>連携医療機関専用 | ステム    |        |       |
|-------------------|--------------------------|--------|--------|-------|
| トスメディカルクリニック様     |                          |        | HOME   | マイページ |
| ●予約內容確認           |                          |        |        |       |
| 予約日時              | 2024年11月6日 (水) 9時15分     |        |        |       |
| 紹介元施設             | トスメディカルクリニック             |        |        |       |
| 予約項目              | 内視鏡検査(胃力メラ)              |        |        |       |
| 患者氏名              | 住之江 太郎                   |        |        |       |
| 患者氏名(カナ)          | スミノエ タロウ                 |        |        |       |
| 生年月日              | 2018年/平成30年 7月10日        |        |        |       |
| 患者性別              | 男性                       |        |        |       |
| 患者郵便番号            | 559-0012                 |        |        |       |
| 患者住所(都道府県)        | 大阪府                      |        |        |       |
| 患者住所(市区郡以降)       | 大阪市住之江区東加賀屋1-18-18       |        |        |       |
| 電話連絡先             | 06-6685-0221             |        |        |       |
|                   | 保険者番号:01111111           |        |        |       |
| /D 10./#±2        | 記号:12345678              |        |        |       |
| 1(木)(央) (月平)()    | 番号:1                     |        |        |       |
|                   | 本人                       | 「予約取消」 | をクリックし | ます。   |
| 受診歴               | 有り 診察券番号:12345678        |        |        |       |
| 検査目的              | スクリーニング                  |        |        |       |
| それ以外の検査目的を記入して下さい |                          |        |        |       |
|                   | 予約票 入力情報修正 予約取消          | 日時振替   |        |       |

② 予約取消(キャンセル)を実行します。

| スメディカルクリニック様 |                      |                            | HOME マイページ   |  |  |  |
|--------------|----------------------|----------------------------|--------------|--|--|--|
| 予約內容確認       |                      | 7<br>www3.e-renkei.com の内容 | [OK] をクリックしま |  |  |  |
| 予約日時         | 2024年11月6日 (水) 9時15分 | 診療予約をキャンセルしますか?            |              |  |  |  |
| 紹介元施設        | トスメディカルクリニック         | 南大阪病院 内視鏡検査(胃力メラ)          |              |  |  |  |
| 予約項目         | 内視鏡検査(胃力メラ)          | 2024年11月06日 09:15          |              |  |  |  |
| 患者氏名         | 住之江 太郎               |                            | ок           |  |  |  |
| 患者氏名(力ナ)     | スミノエ タロウ             |                            |              |  |  |  |
| 生年月日         | 2018年/平成30年 7月10日    |                            |              |  |  |  |
| 患者性別         | 男性                   |                            |              |  |  |  |
| 患者郵便番号       | 559-0012             |                            |              |  |  |  |
| 患者住所(都道府県)   | 大阪府                  |                            |              |  |  |  |
| 患者住所(市区郡以降)  | 大阪市住之江区東加賀屋1-18-     | -18                        |              |  |  |  |
| 電話連絡先        | 06-6685-0221         |                            |              |  |  |  |
|              | 保険者番号:01111111       |                            |              |  |  |  |
| 保険情報         | 記号:12345678          | 記号:12345678                |              |  |  |  |
|              | 番号:1                 |                            |              |  |  |  |
|              | 本人                   |                            |              |  |  |  |
| 受診歴          | 有り 診察券番号:12345678    |                            |              |  |  |  |
|              | フクロートング              |                            |              |  |  |  |

### 予約の振替(1)

① 予約の「日時振替」も予約内容確認画面から行います。

| ()<br>本会医療法人景岳会<br>南大阪病院 | インターネット検査予約シスラ<br>連携医療機関専用 |                 |  |  |  |
|--------------------------|----------------------------|-----------------|--|--|--|
| トスメディカルクリニック様            |                            | HOME マイページ      |  |  |  |
| ●予約內容確認                  |                            |                 |  |  |  |
| 予約日時                     | 2024年11月6日 (水) 9時15分       |                 |  |  |  |
| 紹介元施設                    | トスメディカルクリニック               |                 |  |  |  |
| 予約項目                     | 内視鏡検査(胃カメラ)                |                 |  |  |  |
| 患者氏名                     | 住之江 太郎                     |                 |  |  |  |
| 患者氏名(カナ)                 | スミノエ タロウ                   |                 |  |  |  |
| 生年月日                     | 2018年/平成30年 7月10日          |                 |  |  |  |
| 患者性別                     | 男性                         |                 |  |  |  |
| 患者郵便番号                   | 559-0012                   |                 |  |  |  |
| 患者住所(都道府県)               | 大阪府                        |                 |  |  |  |
| 患者住所(市区郡以降)              | 大阪市住之江区東加賀屋1-18-18         |                 |  |  |  |
| 電話連絡先                    | 06-6685-0221               |                 |  |  |  |
|                          | 保険者番号:01111111             |                 |  |  |  |
| C 10/4 +2                | 記号:12345678                |                 |  |  |  |
| 1本19月1月前(                | 番号:1                       |                 |  |  |  |
|                          | 本人                         | 「日時振琴」をクリックします。 |  |  |  |
| 受診歴                      | 有り 診察券番号:12345678          |                 |  |  |  |
| 検査目的                     | スクリーニング                    |                 |  |  |  |
| それ以外の検査目的を記入して下さい        |                            |                 |  |  |  |
|                          | 予約票 入力情報修正 予約取消            | 日時振替            |  |  |  |

- ② 予約日時を振り替える日をカレンダーから選択します。
  - 例)予約日を11月6日から11月22日に変更します

| マメディカルクリ    | リーック様          |          | 1日:         | 在の予約日時 |             |                   |  |  |
|-------------|----------------|----------|-------------|--------|-------------|-------------------|--|--|
|             |                |          | 50          |        |             |                   |  |  |
|             |                |          |             |        | 2024年10月24日 | (木) 14時20分現       |  |  |
| 2024年11月6日  | (水) 9時15分 / 内初 | 見鏡検査(胃力) | メラ)         |        |             |                   |  |  |
| ●振替先を選択     | して下さい。         |          |             |        |             |                   |  |  |
|             |                |          | ← 2024年11   | B      |             |                   |  |  |
| E           | 月              | 火        | 水           | - 木    | 金           | ±                 |  |  |
|             |                |          |             |        |             | <sup>2</sup><br>O |  |  |
| 3<br>休      | 4<br>休         | 5        | ő           | 6      | 8           | 9                 |  |  |
| 10<br>休     | 11<br>0        | 12<br>O  | 13          | 14     | 15          | 16<br>O           |  |  |
| <br>17<br>休 | 18             | 19       | 22日をクリ      | ニック    | 22          | 23<br>休           |  |  |
| 24<br>休     | 25             | 26       | 27<br>*     | 28     | 29<br>*     | 30<br>*           |  |  |
| 111         |                |          |             |        |             |                   |  |  |
|             |                |          | 2024年11月06日 | ](水)   |             |                   |  |  |
|             | 予約時間           |          |             |        | 振替先         |                   |  |  |
| 9:00        |                |          |             | 選択     |             |                   |  |  |
| 9:30        |                |          |             | 選択     |             |                   |  |  |
|             |                |          |             |        |             |                   |  |  |

### 予約の振替(2)

③ 振替日から予約時間を選択(クリック)します。

| 前大阪         | 人景岳会<br>(病院    | インターネッ<br>連 | 、ット検査予約システム<br><sup>重携医療機関専用</sup> |      |         |             |                   |  |
|-------------|----------------|-------------|------------------------------------|------|---------|-------------|-------------------|--|
| トスメディカルクリ   | スメディカルクリニック様   |             |                                    |      |         |             |                   |  |
| 2024年11月6日( | 水) 9時15分 / 内   | 視鏡検査(胃力メラ   | <del>,</del>                       |      |         | 2024年10月24日 | (木)14時53分現在       |  |
| ●振替先を選択し    | って下さい。         |             |                                    |      |         |             |                   |  |
|             |                |             | ← 2024                             | 年11月 |         |             |                   |  |
| B           | 月              | 火           | 카                                  | <    | 木       | 金           | ±                 |  |
|             |                |             |                                    |      |         |             | <sup>2</sup><br>O |  |
| 3<br>休      | 4<br>休         | 5<br>0      | e                                  | 5    | 6       | 80          | 9                 |  |
| 10<br>休     | 11<br>O        | 12<br>O     |                                    | 3    | 14<br>O | 15<br>O     | 16<br>O           |  |
| 17<br>休     | 18<br>O        | 19<br>O     | 2                                  | 3    | 21<br>O | 22<br>O     | 23<br>休           |  |
| 24<br>休     | 25<br>O        | 26<br>O     | 2.                                 | 7    | 28<br>* | 29<br>*     | 30<br>*           |  |
|             | 2024年11月22日(金) |             |                                    |      |         |             |                   |  |
| 予約時間        |                |             |                                    |      |         | 振替先         |                   |  |
| 9:00        |                |             |                                    |      |         | 選択          |                   |  |
| 9:15        |                |             |                                    |      |         | 選択          |                   |  |
| 9:30        |                |             |                                    |      |         | 選 択         |                   |  |
| L           | 閉じる            |             |                                    |      |         |             |                   |  |

④ 予約日を「更新」して振替完了です。

| メディカルクリニック様                          |                                                           | HOME    | マイページ |  |  |  |
|--------------------------------------|-----------------------------------------------------------|---------|-------|--|--|--|
|                                      |                                                           |         |       |  |  |  |
| 予約日時振替                               |                                                           |         | 1     |  |  |  |
| ・・・・・・・・・・・・・・・・・・・・・・・・・・・・・・・・・・・・ | ックして下さい。                                                  | 振替日時を確認 |       |  |  |  |
| 予約日時                                 | 2024年11月6日 (水) 9時15分 [再修正]<br>振替先 : 2024年11月22日 (金) 9時30分 |         |       |  |  |  |
| 紹介元施設                                | トスメディカルクリニック                                              |         |       |  |  |  |
| 予約項目                                 | 内視鏡検査(胃力メラ)                                               |         |       |  |  |  |
| 患者氏名                                 | 住之江 太郎                                                    |         |       |  |  |  |
| 患者氏名(力ナ)                             | スミノエ タロウ                                                  |         |       |  |  |  |
| 生年月日                                 | 2018年/平成30年 7月10日                                         |         |       |  |  |  |
| 患者性別                                 | 男性                                                        |         |       |  |  |  |
| 患者郵便番号                               | 559-0012                                                  |         |       |  |  |  |
| 患者住所(都道府県)                           | 大阪府                                                       |         |       |  |  |  |
| 患者住所(市区郡以降)                          | 大阪市住之江区東加賀屋1-18-18                                        |         |       |  |  |  |
| 電話連絡先                                | 06-6685-0221                                              |         |       |  |  |  |
|                                      | 保険者番号:01111111                                            |         |       |  |  |  |
| /R PA-/告報                            | 記号:12345678                                               |         |       |  |  |  |
|                                      | 番号:1                                                      |         |       |  |  |  |
|                                      | 本人                                                        |         |       |  |  |  |
| 受診歴                                  | 有り 診察券番号:12345678                                         |         |       |  |  |  |
| 検査目的                                 | スクリーニング                                                   |         |       |  |  |  |
| それ以外の検査目的を記入して下さい                    |                                                           |         |       |  |  |  |

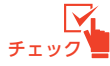

予約日時の振替は同じ検査科目で可能です。異なる検査(内視鏡→CT など)では出来ません。

#### 登録情報の変更(1)

① マイページから「登録情報」をクリックします。

| トスメディカルクリニック様       | ŧ                       |                | HOME                    |
|---------------------|-------------------------|----------------|-------------------------|
| マイページ               |                         | 2024±          | ≠10月24日(木)11時31分現在<br>■ |
|                     | 更新 過去の予約                | 登録情報           | 「登録情報」をクリック             |
| 現在の予約               |                         |                |                         |
| ※予約日時をクリックする ▼ 予約日時 | ると予約情報の確認が出来ます。<br>診療科目 | 患者氏名           | 予約票                     |
| 2024/11/06 09:15    | 内視鏡検査(胃力メラ)             | 住之江 太郎         | 印刷 *                    |
|                     |                         |                |                         |
|                     |                         |                |                         |
|                     |                         |                |                         |
|                     |                         |                |                         |
|                     |                         |                |                         |
|                     |                         |                |                         |
| ※予約票力               | 「文字化け等で正しく印刷出来ない時は印刷」   | ボタン右の「*」をクリック( | してください。                 |
|                     | 1                       |                |                         |
|                     |                         |                |                         |
|                     |                         |                |                         |

② 「登録情報」を開いたら「変更」をクリックします。

| 一 南大阪病院      | 連携医療機関専用                                                            |                        |
|--------------|---------------------------------------------------------------------|------------------------|
| マメディカルクリニック樹 |                                                                     | HOME                   |
|              |                                                                     | 2024年10月25日(金)14時04分現在 |
| マイページ        |                                                                     |                        |
|              | 現在の予約」過去の予約 登録情報                                                    |                        |
| 登録情報         |                                                                     |                        |
| 医療機関ID       | ТМ9999                                                              |                        |
| パスワード        | *****                                                               |                        |
| 医療機関名称       | トスメディカルクリニック                                                        |                        |
| 医療機関名称(カナ)   | トスメディカルクリニック                                                        |                        |
| 郵便番号         | 665-0845                                                            |                        |
| 都道府県         | 兵庫県                                                                 |                        |
| 住所           | 宝塚市栄町2丁目10-14                                                       |                        |
| 電話番号1        | 0797-69-6177                                                        |                        |
| 電話番号2        |                                                                     |                        |
| FAX番号        |                                                                     |                        |
| メールアドレス      |                                                                     |                        |
|              | 変 更                                                                 | 変更」をクリック               |
|              | 社会医療法人暑岳会 南大阪病院<br>〒559-0012 大阪市住之江区東加賀屋1-18-18<br>TEL:06-6685-0221 |                        |

#### 登録情報の変更(2)

③「登録情報」を変更・追加して「更新」ボタンをクリックします。

| 南大阪病院         | インターネット検査予約システム<br>連携医療機関専用                                          |                   |           |
|---------------|----------------------------------------------------------------------|-------------------|-----------|
| トスメディカルクリニック様 |                                                                      |                   | HOME      |
|               |                                                                      | 2024年10月25日(金)14時 | 持19分現在    |
| マイページ         |                                                                      |                   |           |
|               | 現在の予約 過去の予約 登録情報                                                     |                   |           |
| 登録情報          |                                                                      |                   |           |
| 医療機関ID T      | rm9999                                                               |                   |           |
| パスワード*        | ****** 半角英数字4桁以上8桁以内で入                                               | 力下さい。             |           |
| 医療機関名称 *      | トスメディカルクリニック                                                         |                   |           |
| 医療機関名称(カナ)*   | トスメディカルクリニック                                                         |                   |           |
| 郵便番号 *        | 665-0845 住所自動入力                                                      |                   |           |
| 都道府県 *        | 兵庫県                                                                  |                   |           |
| 住所*           | 宝塚市栄町2丁目10-14                                                        |                   |           |
| 電話番号1 *       | 0797-69-6177                                                         |                   | 全ての項目で追加や |
| 電話番号 2        |                                                                      |                   | 変更が可能です。  |
| FAX番号         |                                                                      |                   |           |
| メールアドレス [     |                                                                      |                   |           |
|               | 更新 更新中止 クリア                                                          |                   |           |
| 追加・<br>をクリ    | ・<br>変更後に「更新」<br>よ人景岳会 南大阪病院<br>「阪市住之江区東加賀屋1-18-18<br>L:06-6685-0221 |                   |           |

#### ●パスワードについて

「半角英数字4桁以上8桁」以内で設定して下さい。

#### ●メールアドレスについて

メールアドレスを登録すると予約受付時やキャンセル時に「お知らせメール」が自動で届きます。 ※「お知らせメール」受信には「yoyaku@e-renkei.com」からのメールを受信可能にして下さい。